# **PMNT**

# (Payment Screen)

| 📸 1 - DHS.HEP (DHRMF)                                                                                  |                                     | 9 × |
|----------------------------------------------------------------------------------------------------|-------------------------------------|-----|
| <u>File Edit Iransfer Fonts Options Macro View Window H</u> elp                                        |                                     |     |
| 📙 🍕 🔚   🐰 🖹 🏙 😫   Ş 🖡 F F F   🎒 💋 🥩 🔀   🕅 🕅 PA1 PA2 PA3   ENT CLR                                      |                                     |     |
| SJFS006C PMNT - JF SDSD Client Pay-in System<br>Fast Path: <u>JF</u> Payments                          | 07/19/2005 15:48:2<br>Trans Type: I | 6   |
| Pmnt Type:<br>Br:or- Prim ID:<br>Date Trans (Beg): <u>01-01-1994</u> Date Trans (End): <u>12-31-99</u> | <u>999</u>                          |     |
| Sel Type ID Prim ID Date Trans Last Chg                                                                | Br ID Trans Am                      | t   |
| _                                                                                                    |                                     |     |
| -                                                                                                    |                                     |     |
| -                                                                                                    |                                     |     |
| -                                                                                                    |                                     |     |
|                                                                                                    |                                     |     |
|                                                                                                    |                                     |     |
| _                                                                                                    |                                     |     |
| _                                                                                                    |                                     |     |
| _                                                                                                    |                                     |     |
| -                                                                                                    |                                     |     |
| Msg                                                                                                    |                                     |     |
| F2=Menu F3=Exit                                                                                        | Ans: _                              |     |
| 4 <u>A</u>                                                                                             | 4/1                                 | 4   |
|                                                                                                    |                                     |     |

- Purpose: This screen displays client payment information for all clients enrolled in the SPD Client Pay-In system.
- Access: There are three ways to access the Payment (PMNT) screen; Directly through the Main Menu, RCPT or through MACT.

Once in PMNT, you may enter combinations of selection criteria to display specific records.

- Prime ID: displays all payment records for the enrolled client
- <u>PMT Type, Prime ID:</u> displays all payment records associated with a Prime ID, plus either disbursement (DS) or credit (CR) payment types
- BR: displays all payment records associated with a particular branch
- <u>PMNT Type, BR:</u> displays all payment records associated with a particular branch, plus either disbursement (DS) ore credit (CR) payment types

Once you identify which of the commands you want to use, you can narrow the range of records you call up by entering a DATE TRANS (Beg) and DATE TRANS (end).

As you view the new data, you may inquire details of a certain Trans ID by entering S in the space below SEL.

# **Function Keys:**

- F2 = MENU Returns you to the Main Menu screen without a prime number.
- F3 = EXIT Returns you to the previous screen you were using, bringing the data along from the current screen.
- F7 = Back Allows you to view the next set of records. This key is only functional when it is shown at the bottom of the screen.
- F8 = Forw Allows you to view the previous set of records. This key is only functional when it is shown at the bottom of the screen.

### Payment screen via Main Menu and to select a Receipt

#### Procedure:

- 1. Type SFMU (Example A)
  - Press <Enter>
- 2. Type in the Prime ID (Example A)
  - Press <Enter>
- 3. Tab to the Payments (PMNT) (Example B)
  - Type S
  - Press <Enter>

To verify which month this payment has been applied to, you will need to view the appropriate receipt.

## To select a receipt

- 1. Tab to the line under SEL you wish to view (Example C)
  - Type S
  - Press < Enter >
- 2. At Receipt Screen (Example C)
  - Pres F4=PMNT to return to PMNT screen

Example A

| 📸 1 - DHS.HEP (DHRMF)                              |                                       |                                             |
|----------------------------------------------------|---------------------------------------|---------------------------------------------|
| <u>File Edit Transfer Fonts Options Macro View</u> | <u>Window Help</u>                    |                                             |
| 🐴 🛃    🐰 🗈 🛍   🖇 🗗 🕞 🖬                             | 🕹 对   🏹 🔽   PA1 PA2 PA3   ENT CLR     |                                             |
| SJFSFMUI MENU - JF S<br>Fast Path: <u>JF</u>       | DSD Client Pay-in System<br>Main Menu | 07/19/2005 15:56:23<br>Trans Type: <u>I</u> |
| Prim ID: <u>XXX111X1</u>                           | Recip CLIENT, SAMPLE                  |                                             |
| S                                                  | iel<br>_ Yearly Account (YACT)        |                                             |
|                                                    | _ Liabilities (LIAB)                  |                                             |
|                                                    | _ Receipt (RCPT)                      |                                             |
|                                                    | _ Monthly Accounts (MACT)             |                                             |
|                                                    | <u>S</u> Payments (PMNT)              |                                             |
|                                                    | _ Provider Services (SERV)            |                                             |
|                                                    | _ Deposit (DPST)                      |                                             |
| Msg                                                |                                       |                                             |
| F3=Exit                                            |                                       |                                             |
| 4 <u>A</u>                                         |                                       | 8/29                                        |

Example B

| 📸 1 - Dł                  | HS.HEP (DH         | HRMF)                                        |                                      |                   |                     |      |         | _ 8 ×      |
|---------------------------|--------------------|----------------------------------------------|--------------------------------------|-------------------|---------------------|------|---------|------------|
| <u>F</u> ile <u>E</u> dit | <u>T</u> ransfer f | Fo <u>n</u> ts <u>O</u> ptions <u>M</u> acro | <u>⊻</u> iew <u>W</u> indow <u>I</u> | <u>H</u> elp      |                     |      |         |            |
|                           | L 🛛 🖓 🛛            | 🛅 🔁 💡 🖡 🖡 F                                  | 🖨 🖻 📂   🕷                            | ? 💌 🛛 PA1 PA2 PA3 | ENT CLR             |      |         |            |
|                           |                    |                                              | <u> </u>                             | I                 |                     |      |         |            |
| SJFS                      | 006C               | PMNT - JF                                    | SDSD C                               | lient Pay-in      | System              | 07/1 | 9/200   | 5 15:58:17 |
| Fast                      | Path:              | <u>JF</u>                                    |                                      | Payments          |                     | Tran | s Typ   | e: I       |
| _                         |                    |                                              |                                      |                   |                     |      |         |            |
| Pmn                       | t Type:            |                                              | р. і. тр.                            | vvv111v1          |                     |      |         |            |
| Br:                       |                    | -or-<br>(D), 01 (                            | Prim 10:                             | <u>^^^11117</u> 1 |                     |      |         |            |
| Dati                      | e irans<br>Pmm+    | 5 (Beg): <u>01-0</u>                         | <u>91-1994</u> D                     | ate irans (c      | nd): <u>12-31-9</u> | 999  | Lille n |            |
| Sel                       | Tune               |                                              | Prim TD                              | Nate Trans        | last Cho            | Br   |         | Trans Amt  |
| S                         | CR                 | M12345                                       | XXX111X1                             | 07-12-2005        | 07/12/2005          | 3013 | PH      | 223.30     |
| <u> </u>                  | CR                 | M12345                                       | XXX111X1                             | 05-09-2005        | 05/09/2005          | 3013 | PH      | 223.30     |
|                           | CR                 | M12345                                       | XXX111X1                             | 05-09-2005        | 05/09/2005          | 3013 | PH      | 446.60     |
|                           | CR                 | M12345                                       | XXX111X1                             | 03-04-2005        | 03/04/2005          | 3013 | PH      | 223.30     |
|                           | CR                 | M12345                                       | XXX111X1                             | 02-04-2005        | 02/04/2005          | 3013 | PH      | 217.30     |
| _                         | CR                 | M12345                                       | XXX111X1                             | 01-06-2005        | 01/06/2005          | 3013 | PH      | 217.30     |
| _                         | CR                 | M12345                                       | XXX111X1                             | 12-06-2004        | 12/06/2004          | 3013 | PH      | 217.30     |
| _                         | CR                 | M12345                                       | XXX111X1                             | 11-04-2004        | 11/04/2004          | 3013 | PH      | 217.30     |
| _                         | CR                 | M12345                                       | XXX111X1                             | 10-04-2004        | 10/04/2004          | 3013 | PH      | 100.21     |
| _                         | CR                 | M12345                                       | XXX111X1                             | 09-14-2004        | 09/14/2004          | 3013 | PH      | 331.31     |
| _                         | CR                 | M12345                                       | XXX111X1                             | 09-03-2004        | 0970372004          | 3013 | РН      | 217.30     |
| Mea                       |                    |                                              |                                      |                   |                     |      |         |            |
| nag                       |                    |                                              |                                      |                   |                     |      |         |            |
|                           |                    |                                              |                                      |                   |                     |      |         | Ans:       |
| F2=M                      | enu F3=            | Exit                                         | F8=FORW                              |                   |                     |      |         |            |
| 4 A                       |                    | ·                                            |                                      |                   |                     |      |         | 10/3       |
|                           |                    |                                              |                                      |                   |                     |      |         |            |

Example C

| 🞇 1 - DHS.HEP (DHRMF)                                                           |                                                                   | _ 뭔 ×                                                                                                    |  |  |
|---------------------------------------------------------------------------------|-------------------------------------------------------------------|----------------------------------------------------------------------------------------------------|--|--|
| <u>File E</u> dit <u>T</u> ransfer Fo <u>n</u> ts <u>O</u> ptions <u>M</u> acro | ⊻iew <u>W</u> indow <u>H</u> elp                                  |                                                                                                    |  |  |
| 📙 💐 🚔 🔚   🐰 🗈 🛍   🖇 F FF FF                                                     | 🞒 🔁 📂 💦 🗵 🛛 PR1 PR2 PR3 🛛 ENT CLR                                 |                                                                                                    |  |  |
| SJFS007C RCPT - JF<br>Fast Path: <u>JF</u>                                      | SDSD Client Billing System<br>Receipt                             | 07/19/2005 16:02:46<br>Trans Type: <u>I</u>                                                                                             |  |  |
| Prim ID: <u>XPC3991A</u><br>Rcpt Type: PC<br>Rcpt Id: 3188<br>Trans Amt: 223.30 | Recip. CLIENT, SAMPLE<br>Br 3013<br>Wkr ID PH<br>Appl Bill 223.30 | Stat Rcpt. VA<br>Rcpt Nmbr. M86233<br>Bank Dep U38921<br>RACF User. HSBJL00<br>Date Trans 07/12/2005<br>Last Chg 07/12/2005<br>15:22:03 |  |  |
|                                                                                 | Receipt Application                                               |                                                                                                    |  |  |
|                                                                                 | l Date Eff Appl Bi<br>200506 223.3                                | I I<br>30                                                                                                    |  |  |
| Msg                                                                             |                                                                   |                                                                                                    |  |  |
| F2=Menu F3=Exit F4=Pmnt F10=NEXT                                                |                                                                   |                                                                                                    |  |  |
| 4 <u>A</u>                                                                      |                                                                   | 2/72                                                                                                    |  |  |

#### Payment via Receipt Screen

#### Procedure:

- 1. Type SFMU
  - Press <Enter>
- 2. Type Prime ID
  - Press < Enter >
- 3. Tab to Receipt (RCPT)
  - Type S
  - Press<Enter>
- 4. At RCPT
  - Press F10=Next until you reach the appropriate receipt
- 5. At appropriate receipt
  - Press F4=PMNT

The date that is in the Date Trans on the receipt screen is the date for the first line on the payment screen.

## Payment screen via MACT

#### Procedure:

- 1. Type SFMU
  - Press <Enter>
- 2. Type Prime ID
  - Press <Enter>
- 3. Tab to Monthly Accounts (MACT)
  - Type S
  - Press<Enter>
- 4. At MACT
  - Tab to the first line under ACT
  - Type F=Rfnd
  - Press<Enter>
- a. At Refund Detail screen
  - Press F4=PMNT

#### **PMNT ERROR MESSAGES**

| Error # | Error Message                                                                                                    | Data Items        |
|---------|----------------------------------------------------------------------------------------------------|-------------------|
| JF003   | INVALID SCREEN IDENTIFIER IN FASTPATH<br>The Fastpath entered could not be found.                                                                                                    | FAST PATH         |
| JF014   | KEY PRESSED INACTIVE FOR THIS SCREEN<br>Key pressed currently does nothing.                                                                                                    |                   |
| JF015   | <b>FASTPATH FILE NOT OPEN</b><br>The Fastpath file is not available t this time. Try again<br>later.                                                                                                    |                   |
| JF017   | <b>NO COMMAND ENTERED, ENTER A COMMAND</b><br>No command has been entered to determine what<br>records are to be inquired.                                                                                                    |                   |
| JF019   | <b>PAYMENT FILE CLOSED</b><br>The payment file is not available at this time. Try again later.                                                                                                    |                   |
| JF024   | <b>END OF RECORDS</b><br>There are no more records to display for the request entered.                                                                                                    |                   |
| JF025   | <b>SYS ID INVALID FOR THE FAST PATH ENTERED</b><br>The two-characters following the Fastpath entry field<br>contains the system Id of the screen. Enter the<br>correct system ID for the screen to uniquely identify<br>the screen. |                   |
| PM002   | <b>PAYMENT RECORD NOT FOUND</b><br>A payment record has not been found for the request.                                                                                                    |                   |
| PM003   | <b>INVALID TRANS BEG DATE</b><br>The requested transaction begin date is not a valid date.                                                                                                    | DATE<br>TRANS BEG |
| PM004   | <b>INVALID TRANS END DATE</b><br>The requested transaction end date is not a valid date.                                                                                                    | DATE<br>TRANS END |

| Error # | Error Message                                                                                                    | Data Items    |
|---------|----------------------------------------------------------------------------------------------------|---------------|
| PM005   | <b>PRIM ID NOT FOUND ON PAYMENT FILE</b><br>The requested prime id was not found on the payment<br>file.                                                                                                    | PRIM ID       |
| PM006   | <b>PAYMENT RECORD NOT FOUND IN TRANS DATE</b><br><b>RANGE</b><br>The record(s) requested in the specific date range<br>were not found.                                                                                     | DATE<br>TRANS |
| PM007   | PRIM ID AND BR CANNOT BE ENTEREDTOGETHERPrim ID and BR cannot be requested together,<br>eliminate either one to continue with request.                                                                                     | BR            |
| PM008   | <b>INVALID PMNT TYPE MUST BE CR, DS, OR</b><br><b>SPACES</b><br>The payment type entered must be CR or DS or<br>spaces. Something other than that has been entered.<br>Enter a valid payment type to complete the command. | PMT TYPE      |